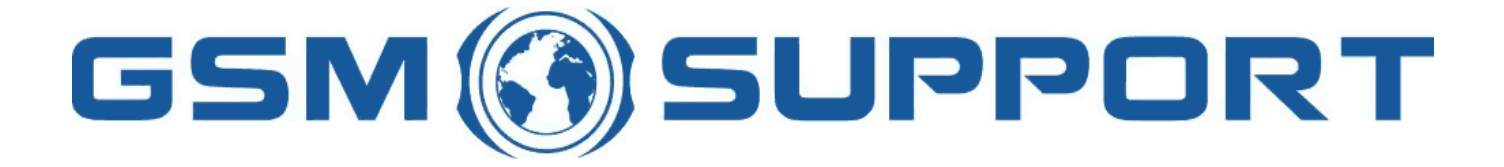

## ; GA!Giddcfh'i `"8cVfY[c`DUghYfnU'%\$&#)ž' %!(%\*`?fU\_OEk acV]`Y`Ž(, `\*\$, %\$+())ž`B=D`, %'''), \*\$-`F9; CB.`%, %\$, %''( <u>k k k "[ga!giddcfh"bYh</u>

JPPOR<sup>-</sup>

PPL

## F&! 6`UXY'UWhjj Uhjcb'Zcf'A H! 6CL

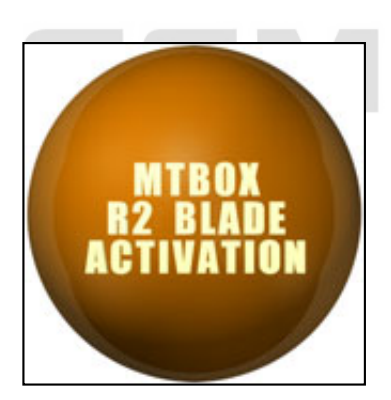

A H'6cl 'F &! 6`UXY`]g'bYk 'a cXi `Y`UVM]j Uh]cb'Zcf'A H'6cl 'XYg][bYX'Zcf'I @7&`VUgYX'd\cbYg'A U\_Y'mci f'A H'6cl 'a cfY'dck YfZ ``]b 'i gh'ZYk 'ghYdg"

ÍF&!6`UXYÎ`acXi`Y`WUb`VY`UWM]jUhYX`cb`Ubm`AH`6cI`acXY`.

AH'6cl'Bc\_]U AH'6cl'Gcbm9f]Wggcb AH'6cl'F98'Ë'G]YaYbg

GiddcfhYX'I @7&'VUgYX'a cXY`g.

<i Uk Y] H%) \* <i Uk Y] H%) , J cXUZcbY % \* J cXUZcbY & \* NH9 5\*\* NH9 5\* \$\*

: YUhi fYg.

BYłk cf\_'i b`cW\_ FYUX'Z ```d\cbY'Z]fa k UfY 5i hc 'UbU'mY'Z]fa k UfY'UbX'a U\_Y'dUhW(`Z]`Y'Zcf'i b`cW\_ Bc'bYYX'hc'k U]h'Zcf'dUhW(`Z]`Yg'i dXUhYź'A gh fYUX'UbX'gcZhk UfY'k ]```a U\_Y']h'Zcf'mci 'Ui hca Uh]WU'`m D\cbY'Ui hc XYhYW]cb ; fUbhg'mci 'A H'6cl 'G]Ya Ybg'Ë'FYX'a cXi 'Y'UVM]j Uh]cb'Zcf': F99 J YfmYUgmhc'i gY I b`]a ]hYX'i dXUhYg'UbX'Z ```gi ddcfh'Zcf'%'mYUf'k ]h\ci h'Ubm'ch\Yf'UXX]h]cbU''ZYY I gY'A gh' i cZ'mci f'D7'fYgci fW

K Y`fYei ]fY`gYf]U``bc"`cZmcif`A H!6cl `hc`UWh]j UhY`h\]g`acXi`Y"

< ck 'hc'UVMjjUhY'lF&!6`UXYl`acXi`Y'X]fYVMrZfca'F&!6`UXY'gcZhkUfY'.

i '8ck b`cUX'UbX']bghU```<u>A H'6cl 'i dXUhY'hcc`</u>\_\_\_

7cbbYWhimcifAH6clhclG6

; `GhUfh'A H`Vcl`idXUhY`hcc``j'"%\*`cf`\][\Yf`fKc`bch`igY`c`XYf`jYfg]cb`VYWUigY`k]``bch`kcf\_Ł

j DfYggʻ=B:CʻVihhcbžhcʻWkYW\_ʻXcYgʻmciʻ∖UjYʻ,\$ʻWfYX]hgʻcbʻmciʻl 6cl ʻUWWctibhî

; ≔Z`\UjY`, \$`WYYX]hg`cb`mcif`Í6cl`UWWcibhÎ`d`YUgY`WcgY`AH`6cl`idXUhY`hcc`

i 8]gWcbbYWhUbX'WcbbYWhAH'6cI hc1G6'U[U]b

i GhUfh Í F &! 6`UXYÎ gc Zhk UfY

; 'Bck 'gcZnk UfY'k]``fYVc[b]nY'VcbbYVhYX'A H'6cl 'UbX'cZZYf'mci 'nc'UVh]j UhY'ÍF&!6`UXYÎ 'a cXi 'Y'nc'mci f'A H'6cl 'Zcf', \$'Vcl UVWci bh'WfYX]hg

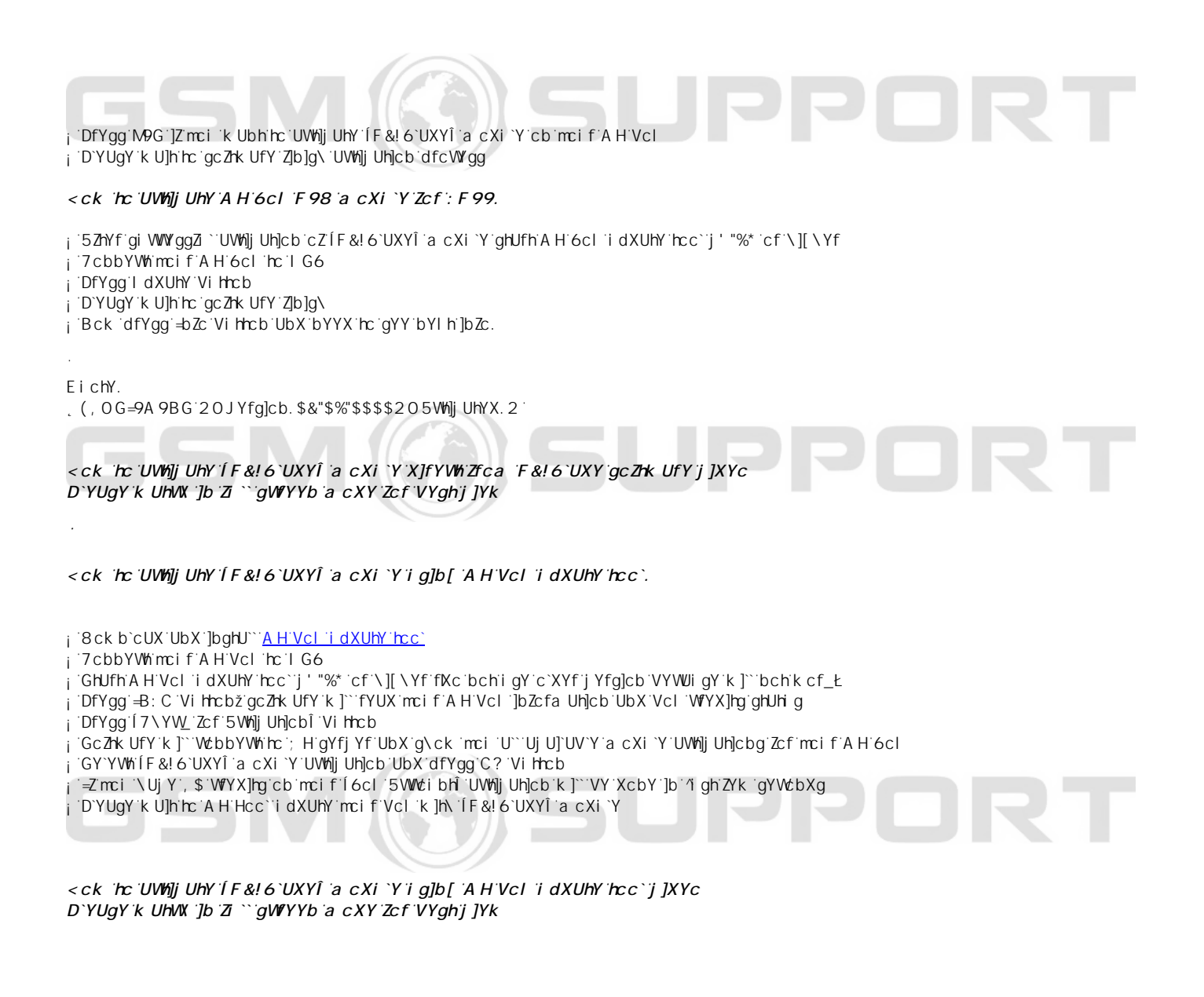

¥ &\$&& k k k "[ga !gi ddcfh"bYh

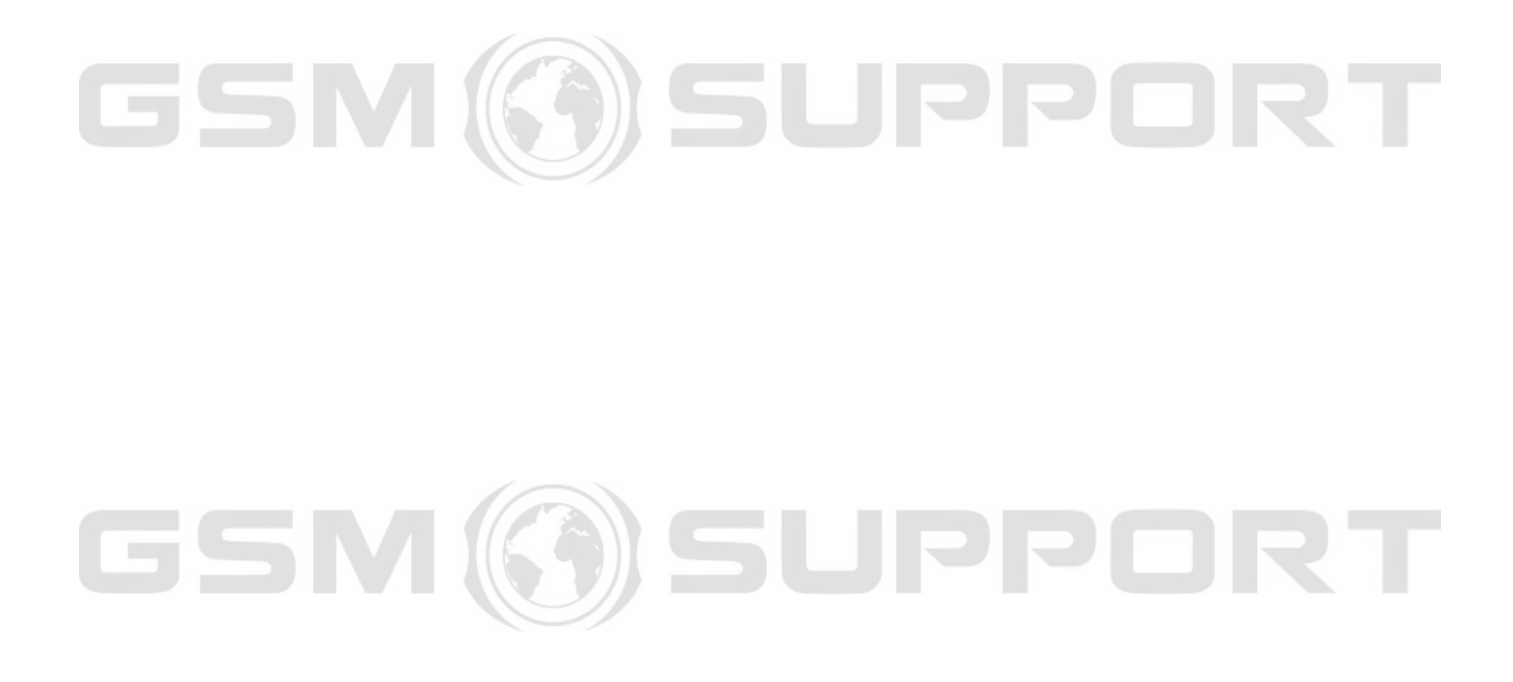